# 

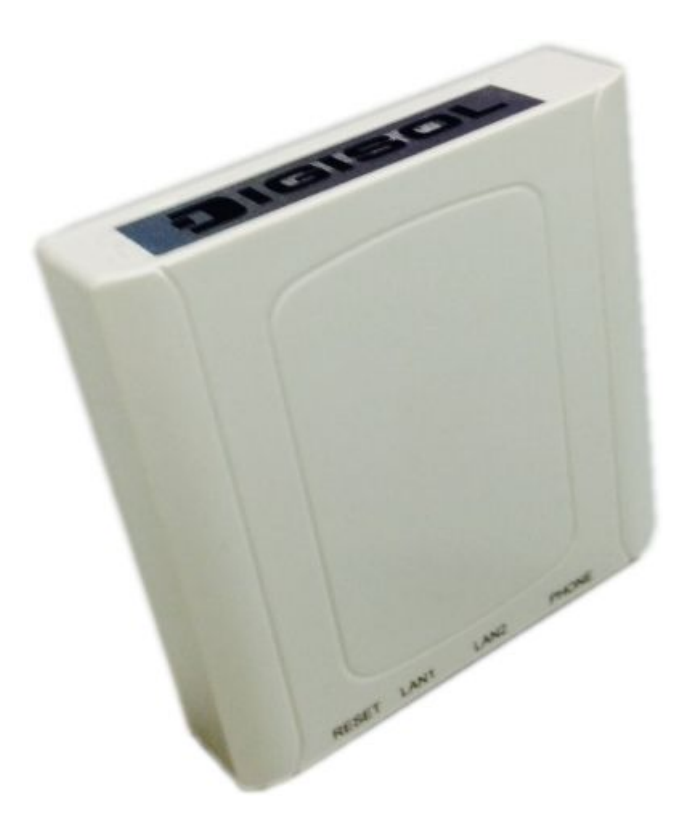

# DG-WM2001WI

# 802.11N INDOOR CONTROLLER 2.4GHZ MANAGED INWALL AP

## **User Manual**

V1.0

2015-07-27

As our products undergo continuous development the specifications are subject to change without prior notice

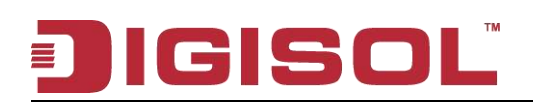

#### COPYRIGHT

Copyright 2015 by Smartlink Network Systems Ltd. All rights reserved. No part of this publication may be reproduced, transmitted, transcribed, stored in a retrieval system, or translated into any language or computer language, in any form or by any means, electronic, mechanical, magnetic, optical, chemical, manual or otherwise, without the prior written permission of this company.

This company makes no representations or warranties, either expressed or implied, with respect to the contents hereof and specifically disclaims any warranties, merchantability or fitness for any particular purpose. Any software described in this manual is sold or licensed "as is". Should the programs prove defective following their purchase, the buyer (and not this company, its distributor, or its dealer) assumes the entire cost of all necessary servicing, repair, and any incidental or consequential damages resulting from any defect in the software. Further, this company reserves the right to revise this publication and to make changes from time to time in the contents thereof without obligation to notify any person of such revision or changes.

#### Trademarks:

DIGISOL<sup>™</sup> is a trademark of Smartlink Network Systems Ltd. All other trademarks are the property of the respective manufacturers.

#### Safety

This equipment is designed with the utmost care for the safety of those who install and use it. However, special attention must be paid to the dangers of electric shock and static electricity when working with electrical equipment. All guidelines of this and of the computer manufacturer must therefore be allowed at all times to ensure the safe use of the equipment.

1800-209-3444 (Toll Free)
helpdesk@digisol.com
sales@digisol.com
www.digisol.com

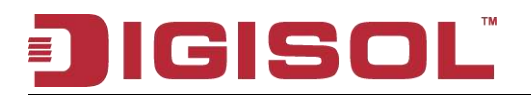

#### Content

| Chapter 1 Introduction6                                    |
|------------------------------------------------------------|
| 1.1 Overview                                               |
| 1.2 Get Familiar with your new indoor Access Point6        |
| 1.3 Installation Precautions7                              |
| 1.4 Installation Environment Requirements7                 |
| 1.5 Equipment Accessories7                                 |
| 1.6 Login Web Network Management8                          |
| 1.7 Quit Web Network Management9                           |
| 1.8 Introduction to Page Layout of Web Network Management9 |
| 1.9 Introduction to Web Network Management Function10      |
| 1.10 Introduction to Common Controls of Web Page           |
| 1.11 Usage Restriction of Web Network Management           |
| Chapter 2 Basic Configuration13                            |
| 2.1 Detailed Explanation of settings14                     |
| 2.1.1 Description of this Access Point14                   |
| 2.1.2 Device Information14                                 |
| 2.1.3 Administrator Password15                             |
| 2.1.4 Serial Settings15                                    |
| 2.1.5 System Settings15                                    |
| Chapter 3 Current Status16                                 |
| 3.1 Network Information16                                  |
| 3.1.1 Wired Settings16                                     |
| 3.1.2 Wireless Settings18                                  |
| 3.2 Statistic for Transmitting and Receiving IP Traffic19  |
| 3.2.1 Device Information Status19                          |
| 3.2.2 Transmit/Receive Packets20                           |

#### IGISOL

| 3.3 Client Associations21                               |
|---------------------------------------------------------|
| Chapter 4 Advance Configuration23                       |
| 4.1 Ethernet Settings23                                 |
| 4.2 Wireless Settings25                                 |
| 4.3 RF Parameters26                                     |
| 4.4 Virtual AP28                                        |
| 4.4.1 None Security Configuration29                     |
| 4.4.2 Static WEP Security Configuration                 |
| 4.4.3 WPA Personal Security Configuration31             |
| 4.4.4 WPA Enterprise Security Configuration32           |
| 4.4.5 WDS                                               |
| 4.5 AP Modes                                            |
| Chapter 5 System Maintenance 36                         |
| 5.1 Configuration Management36                          |
| 5.2 Firmware Upgradation 38                             |
| Chapter 6 Configuration Examples40                      |
| 6.1 Laws Wireless Access 40                             |
| 6.1.1 Networking Requirements 40                        |
| 6.1.2 Configuration Steps40                             |
| 6.1.3 Test the Configuration Results41                  |
| 6.2 Cipher Wireless Access of Static-WEP(Open-System)41 |
| 6.2.1 Networking Requirements 41                        |
| 6.2.2 Configuration Steps42                             |
| 6.2.3 Test the Configuration Results43                  |
| 6.3 WPA2-PSK Wireless Access44                          |
| 6.3.1 Networking Requirements 44                        |
| 6.2.2 Configuration Stone 44                            |

# JIGISOL

|     | 6.3.3 Test the Configuration Results | .45  |
|-----|--------------------------------------|------|
| 6.4 | WPA2-Enterprise Wireless Access      | 46   |
|     | 6.4.1 Networking Requirements        | . 46 |
|     | 6.4.2 Configuration Steps            | .46  |
|     | 6.4.3 Test the Configuration Results | .48  |

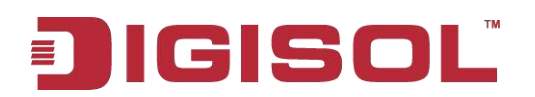

## **Chapter 1 Introduction**

#### 1.1 Overview

For the network administrator to configure and maintain to devices, this device provides WEB network management function. The administrator can use WEB interface to manage and maintain the network devices visually.

The running environment of Web network management is shown in fig 1-1.

#### Fig 1-1 Web The running environment of Web network management

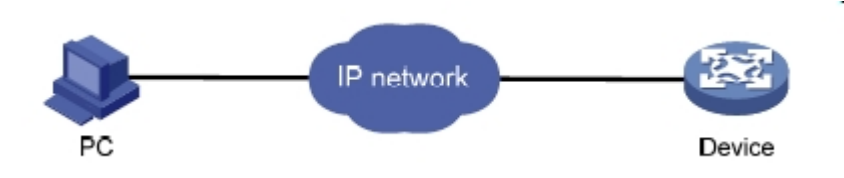

#### 1.2 Get Familiar with your new indoor Access Point

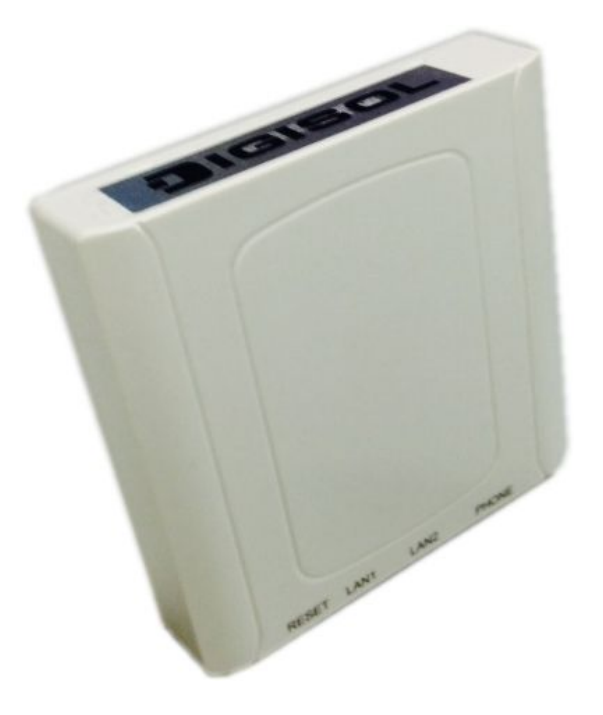

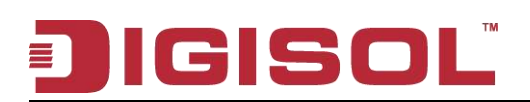

#### 1.3 Installation Precautions

### Warning

Only allow the professionals installing and disassembling the device and its annex. Before the installation and configuration, please read the related security introduction carefully.

- Adopt the appropriate security measures to avoid the personal injury and • equipment damage.
- Please put the device on the dry and flat place and ensure the anti-skid measures.
- Keep the device clean without dirt.
- Do not place the device on a wet place and avoid the device touching any liquids.
- Do not put the device and the installation tools in the walking area.

#### **1.4 Installation Environment Requirements**

Before the installation, please check the installation conditions of the device to make sure that the device is in good operating environment for a long time. Check this with the following aspects:

The temperature and humidity environment requirements of the device are as below:

| Items                                             | Range        |
|---------------------------------------------------|--------------|
| Standard working environment temperature (indoor) | -10℃ ~ 55℃   |
| Storage temperature                               | -40°C ~ 70°C |
| Working humidity (non-condensing)                 | 5% ~ 95%     |

#### Table 1-1 The temperature and humidity index

#### 1.5 Equipment Accessories

Please refer to the packing list.

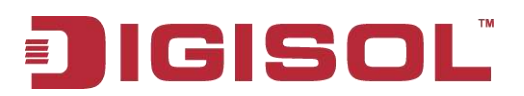

#### **Package Contents**

Before you start using this AC, please check if there's anything missing in the package, and contact your dealer of purchase to claim for missing items:

- DG-WM2001WI (1 No.)
- screws ( 2 Nos.)

#### **1.6 Login Web Network Management**

User can use the default information directly to login the web interface of the device.

The default Web login information includes:

User name: admin

Password: admin

IP address of the device: 192.168.1.10

The steps of web login:

(1) Connect the device to PC.

Use the cable to connect PC to the Ethernet interface of the device.

(2) Configure the IP address for PC and ensure that it can communicate with the device.

For example: Modify the IP address to 192.168.1.0/24.

(3) Launch the browser and input the login information.

Launch the browser on PC, and input "http://192.168.1.10" in the address bar and then enter it. Enter into the web login page as shown in fig 1-7. Input the user name as admin and password as admin, click "**login**" to login.

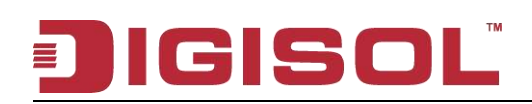

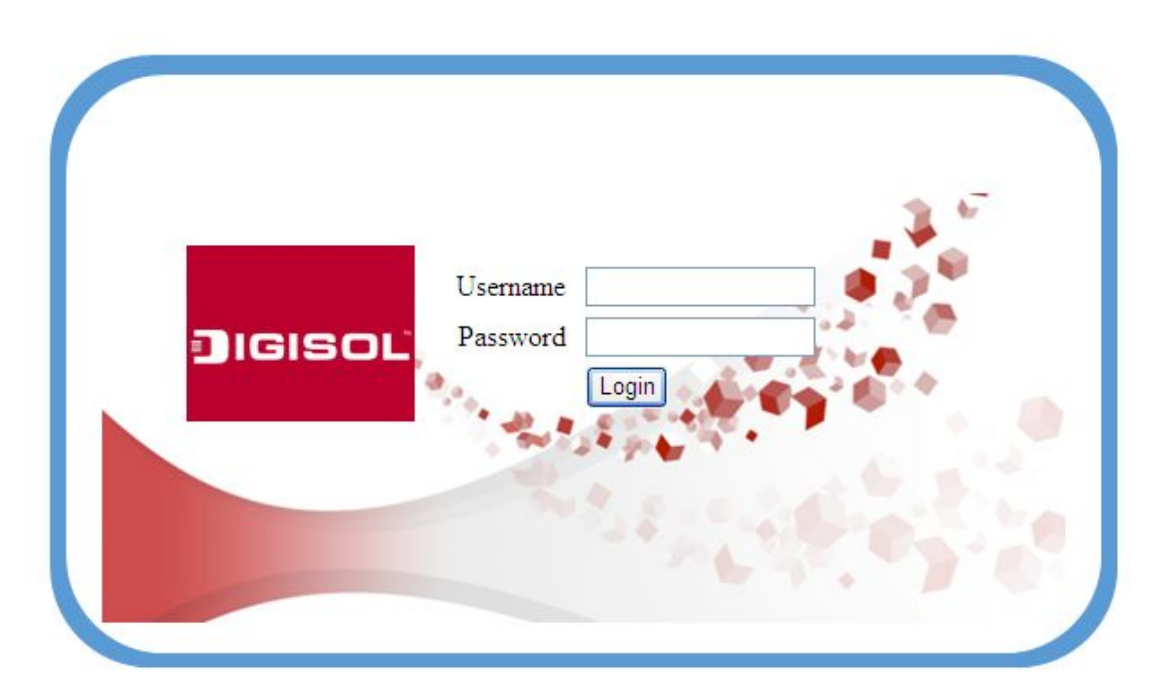

© Copyright (C) 2014 Smartlink Network Systems Limited SNSL 1800-209-3444, helpdesk@smartlink.co.in Plot No.5,Kurla-Bandra Complex Road,Santacruz (E), Mumbai-400098 http://www.smartlink.co.in

Fig 1-7 Web network management login page

### 1.7 Quit Web Network Management

Click the "log off" button on the upper right corner on the Web network management page to quit.

## 1.8 Introduction to Page Layout of Web Network Management

Web network management page includes: navigation bar, configuration area and help area as shown in fig 1-8.

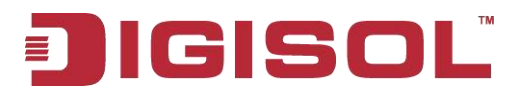

| Fig 1-8 Initial page | of Web | network | management |
|----------------------|--------|---------|------------|
|----------------------|--------|---------|------------|

| JIGISOL                                                                 |                                                                                                    |                                                                                                    | SNSL V | Vireless Access Point                                                                                                    |
|-------------------------------------------------------------------------|----------------------------------------------------------------------------------------------------|----------------------------------------------------------------------------------------------------|--------|----------------------------------------------------------------------------------------------------|
|                                                                         |                                                                                                    |                                                                                                    |        | Log Off                                                                                                    |
| Basic Settings                                                          | Provide basic settings                                                                                                    |                                                                                                    |        | Provide the minimal set of                                                                                                    |
| Basic Settings<br>Advance Configuration<br>Ethernet Settings<br>AP Mode | Provide basic settings Provide basic settings Review Description of this Access Property of the set fields show information specific to this access Property Address IPV6 Address IPV6 Address | int<br>ess point.<br>192.168.1.10<br>00:17/7C:4C:00:00<br>200285<br>DG-WM2001WI<br>1.0.1<br>WL016510E818000003<br>DG-WM2001WI<br>Wireless Infrastructure Platform Reference AP |        | Conside the minimal sat of configuration information needs to study the access point and start information needs to study the access point and start information needs to study the access point and start information and start information and s |
|                                                                         | Serial Settings Baud Pare 115200  System Settings System Name System Contact System Location Click "Update" to save the new settings.                                                                                                    |                                                                                                    |        | ~                                                                                                    |

**Navigation bar:** Organize the Web network management menu by using the navigation tree. User can choose the function menu in the navigation bar and the result will be shown in the configuration area.

Configuration area: User can configure and check.

**Help area:** It provides the basic help information. The "more" button can check more help information. And it provides the "log off" button to quit.

## 1.9 Introduction to Web Network Management Function

The Web network management function explanation is given below in table 1-10:

#### Table 1-10 Web network management function explanation

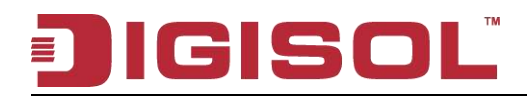

| Menu/label               |                             | Function explanation                                                                                                    |
|--------------------------|-----------------------------|----------------------------------------------------------------------------------------------------|
| Basic settings           |                             | Shows the AP address (IP address and MAC address), version (firmware version) and device information. The administrator password, serial ports configuration and system settings can be configured.                                                                                                    |
|                          | Network interface           | Shows the real-time wired and wireless configuration of AP.                                                                                                    |
| Status                   | Transmit/Receive            | Shows the virtual AP, enabling situation and the statistic of transmitting and receiving packets of AP.                                                                                                    |
|                          | Client association          | Shows the information of transmitting and receiving packets of the client which has been associated with AP.                                                                                                    |
|                          | Ethernet settings           | Configure the related wired configuration of AP including host name, management vlan, untagged vlan, DHCP, static IP and DNS server.                                                                                                    |
|                          | Wireless settings           | Configure the related wireless configuration of AP including country code, radio interface, physical mode and channel.                                                                                                    |
| Advance<br>Configuration | RF parameters               | Configure the detailed RF parameters including radio<br>interface, physical mode, channel, channel bandwidth,<br>primary channel, supporting short protection interval or<br>not, STBC mode, protection, beacon frame interval, DTIM<br>interval, fragment threshold, RTS threshold, maximum<br>stations, transmission power, multicast rate and<br>supported rate. |
|                          | Virtual AP                  | Configure the authentication mode of virtual AP and the related configuration.                                                                                                    |
|                          | Modes of AP                 | Configure the modes and IP address of AP.                                                                                                    |
| System<br>maintenance    | Configuration<br>management | Configure to restart AP and restore it to the factory configuration. Import and export the files.                                                                                                    |

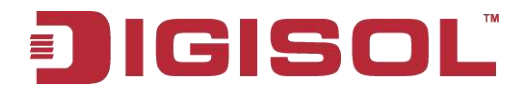

Firmware upgrading Configure the firmware upgradation of AP.

### **1.10 Introduction to Common Controls of Web Page**

1. <Update> button

Click < Update> button to submit the input information.

2. <Refresh> button

Click <Refresh> button to refresh the information of the current page.

#### 1.11 Usage Restriction of Web Network Management

(1) The operating systems supported by Web network management include: Windows XP, Windows 2000, Windows Server 2003 Enterprise Edition, Windows Server 2003 Standard Edition, Windows Vista, Windows 7, Linux and MAC OS.

(2) The browsers supported by Web network management include: Microsoft Internet Explorer 6.0 SP2 and the versions above, Mozilla Firefox3.0 and the versions above, Google chrome and Safari.

(3) Web network management does not support the "previous", "next" and "refresh" buttons from the browser. Using these buttons may cause the unusual page showing.

(4) Because the firewall of the Windows operating system will limit the number of connected TCP, there will be the situation that the page cannot be opened when using web network management occasionally. For avoiding this situation, we suggest to close the firewall of the Windows.

(5) After the software version of the device has changed, we suggest to clear the cache data of the browser first during login the device through web network management. Otherwise, the content of web network management may not be shown normally.

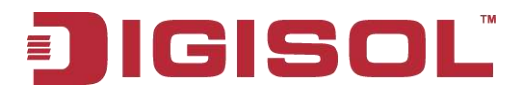

## **Chapter 2 Basic Configuration**

Shows the basic configuration of the device and it includes the following content:

Review description of this access point, Device information; Administrator password;

Serial settings and System settings.

| Provide basic settings                                                                            |                                               |   |  |  |  |
|---------------------------------------------------------------------------------------------------|-----------------------------------------------|---|--|--|--|
|                                                                                                   |                                               |   |  |  |  |
|                                                                                                   |                                               |   |  |  |  |
| Review Description of this A                                                                      | ccess Point                                   |   |  |  |  |
| These fields show information specific                                                            | to this access point.                         |   |  |  |  |
| IP Address                                                                                        | 192.168.1.10                                  |   |  |  |  |
| IPv6 Address                                                                                      |                                               |   |  |  |  |
| IPv6 Autoconfigured Global Addresse                                                               | 25                                            |   |  |  |  |
| IPv6 Link Local Address                                                                           |                                               |   |  |  |  |
| MAC Address                                                                                       | 00:17:7C:4C:00:00                             |   |  |  |  |
| Firmware Version                                                                                  | 2.0.28.5                                      |   |  |  |  |
| Dauica Information                                                                                |                                               | - |  |  |  |
| Product Identifier                                                                                | DG-WM2001WI                                   |   |  |  |  |
| Hardware Version                                                                                  | 1.0.1                                         |   |  |  |  |
| Serial Number                                                                                     | WL016510E818000003                            |   |  |  |  |
| Device Name                                                                                       | DG-WM2001WI                                   |   |  |  |  |
| Device Description                                                                                | Wireless Infrastructure Platform Reference AP |   |  |  |  |
| These settings apply to this access p<br>Current Password<br>New Password<br>Confirm new password |                                               |   |  |  |  |
| Serial Settings<br>Baud Rate 115200 V                                                             |                                               | - |  |  |  |
| 5 System Settings                                                                                 |                                               |   |  |  |  |
| System Name                                                                                       |                                               |   |  |  |  |
| System Contact                                                                                    |                                               |   |  |  |  |
| System Location                                                                                   |                                               |   |  |  |  |
| Click "Update" to save the new settin                                                             | ıgs,                                          |   |  |  |  |

#### 2.1 Detailed Explanation of settings

#### 2.1.1 Description of this Access Point

| Field                                | Description                                                          |
|--------------------------------------|----------------------------------------------------------------------|
| IP Address                           | Shows the IP address of the current device.                          |
| IPv6 Address                         | Shows the IPv6 address of the current device.                        |
| IPv6 Autoconfigured Global Addresses | Shows the IPv6 auto configured global address of the current device. |
| IPv6 Link Local Address              | Shows the IPv6 link local address of the current device.             |
| MAC Address                          | Shows the MAC address of the current device.                         |
| Firmware Version                     | Shows the firmware version of the current device.                    |

#### 2.1.2 Device Information

| Field              | Description                                         |
|--------------------|-----------------------------------------------------|
| Product identifier | Shows the product ID of the current device.         |
| Hardware version   | Shows the hardware version of the current device.   |
| Serial number      | Shows the serial number of the current device.      |
| Device name        | Shows the device name of the current device.        |
| Device description | Shows the device description of the current device. |

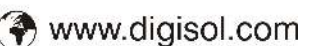

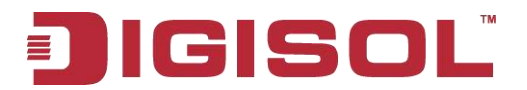

#### 2.1.3 Administrator Password

| Field                | Description                                                                 |
|----------------------|-----------------------------------------------------------------------------|
| Current password     | Input the current administrator password.                                   |
| New password         | Input the new password.                                                     |
| Confirm new password | Input the new password again and it must be same as the above new password. |

#### 2.1.4 Serial Settings

| Field     | Description                                  |
|-----------|----------------------------------------------|
| Baud Rate | Configure the baud rate of the serial ports. |

#### 2.1.5 System Settings

| Field           | Description                    |
|-----------------|--------------------------------|
| System name     | Configure the system name.     |
| System contact  | Configure the contact.         |
| System location | Configure the device location. |

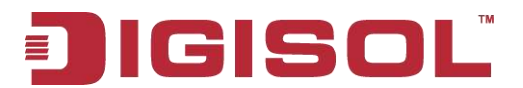

## **Chapter 3 Current Status**

The current status includes network information, statistic of transmitting and receiving packets and the client association.

### 3.1 Network Information

| View settings for net              | work interface    |
|------------------------------------|-------------------|
| ∽!:-! "□.δ!" L                     | 7010              |
| Refresh Dutton to refresh the      | page.             |
| (Kenesh)                           | 2 = 15 S          |
| Wired Settings                     | (Edit)            |
| Internal Interface                 | 00.17.70.40.00.00 |
| MAG Address                        | 00:17:70:40:00:00 |
| TD Address                         | 192169110         |
| Subnat Mask                        | 255 255 255 0     |
| IDu6 Address                       | 200/200/200/0     |
| Static IPv6 Address Prefix Length  | 0                 |
| IPv6 Autoconfigured Global Address | es                |
| IPv6 Link Local Address            |                   |
| IPv6 DNS Server 1                  |                   |
| IPv6 DNS Server 2                  |                   |
| Default IPv6 Gateway               | - 11              |
| DNS-1                              |                   |
| DNS-2                              |                   |
| Default Gateway                    | 192.168.1.254     |
| Wireless Settings                  | (Edit)            |
| Radio                              | Contractorial     |
| MAC Address                        | 00:17:7C:4C:00:00 |
| Mode                               | IEEE 802.11b/g/n  |
| Channel                            | 1                 |
| Channel Utilization                | 9%                |

### 3.1.1 Wired Settings

| Field              | Description                                  |  |  |  |  |  |  |
|--------------------|----------------------------------------------|--|--|--|--|--|--|
| MAC address        | Shows the MAC address of the current device. |  |  |  |  |  |  |
| Management VLAN ID | Shows the vlan ID of the current device.     |  |  |  |  |  |  |

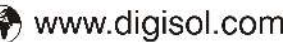

# JIGISOL

| IP address                            | Shows the IP address of the current device.                            |  |  |  |  |  |  |  |  |
|---------------------------------------|------------------------------------------------------------------------|--|--|--|--|--|--|--|--|
| Subnet mask                           | Shows the subnet mask of the current device.                           |  |  |  |  |  |  |  |  |
| IPv6 Address                          | Shows the IPv6 address of the current device.                          |  |  |  |  |  |  |  |  |
| Static IPv6 Address Prefix Length     | Shows the prefix length of static IPv6 address.                        |  |  |  |  |  |  |  |  |
| IPv6 Auto configured Global Addresses | Shows the IPv6 auto configured global addresses of the current device. |  |  |  |  |  |  |  |  |
| IPv6 Link Local Address               | Shows the IPv6 link local address of the current device.               |  |  |  |  |  |  |  |  |
| IPv6 DNS Server-1                     | Shows the IPv6 DNS server-1 of the current device.                     |  |  |  |  |  |  |  |  |
| IPv6 DNS Server-2                     | Shows the IPv6 DNS server-2 of the current device.                     |  |  |  |  |  |  |  |  |
| Default IPv6 Gateway                  | Shows the default IPv6 gateway of the current device.                  |  |  |  |  |  |  |  |  |
| DNS-1                                 | Shows the IP address of DNS-1 server of the current device.            |  |  |  |  |  |  |  |  |
| DNS-2                                 | Shows the IP address of DNS-2 server of the current device.            |  |  |  |  |  |  |  |  |
| Default gateway                       | Shows the default gateway of the current device.                       |  |  |  |  |  |  |  |  |

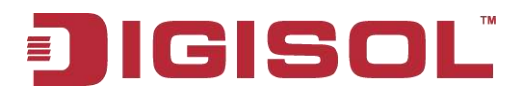

### 3.1.2 Wireless Settings

| Field       | Description                                      |
|-------------|--------------------------------------------------|
| MAC address | Shows the MAC address information of RF1 or 2.   |
| Mode        | Shows the wireless mode information of RF1 or 2. |
| Channel     | Shows the channel information of RF1 or 2.       |

Click the "**Edit**" link in the wired and wireless configuration to link to the wired and wireless configuration page directly.

| Country         | CN - China           | × |
|-----------------|----------------------|---|
| Radio Interface | ⊙ on ◯ off           |   |
| MAC Address     | 00:17:7C:4C:00:00    |   |
| WDS Mode        | None 💉               |   |
| Mode            | IEEE 802.11b/g/n 🛛 💉 |   |
| Channel         | Auto 💌               |   |
|                 |                      |   |

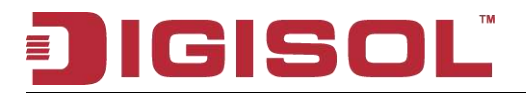

### 3.2 Statistic for Transmitting and Receiving IP Traffic

#### 3.2.1 Device Information Status

| Basic Settings        | Settings View transmit and receive statistics for this access point                                                                                                    |                                                                                             |                                                                                                    |                                                                                             |                                                                                             |                                                                                             |  |
|-----------------------|----------------------------------------------------------------------------------------------------|---------------------------------------------------------------------------------------------|----------------------------------------------------------------------------------------------------|---------------------------------------------------------------------------------------------|---------------------------------------------------------------------------------------------|---------------------------------------------------------------------------------------------|--|
| Status                | Colorador de la colorador de la colorador de la colorador de la colorador de la colorador de la colorador de la                                                                                           |                                                                                             |                                                                                                    |                                                                                             |                                                                                             |                                                                                             |  |
| Interfaces            |                                                                                                    |                                                                                             |                                                                                                    |                                                                                             |                                                                                             |                                                                                             |  |
| Transmit/Receive      | Click "Refre                                                                                                    | ish" button to                                                                              | o refresh the page.                                                                                                    |                                                                                             |                                                                                             |                                                                                             |  |
| Client Associations   | (Refresh)                                                                                                    | 0.000                                                                                       | 100 - 100 <b>- 1</b> 00 - 100 - 100 |                                                                                             | 6                                                                                           |                                                                                             |  |
| Aduance Configuration | Interface                                                                                                    | Status                                                                                      | MAC Address                                                                                                    | Name (SSID)                                                                                 | 1 C C C C C C C C C C C C C C C C C C C                                                     |                                                                                             |  |
| Feb units O units of  | LAN                                                                                                    | up                                                                                          | 00:17:70:40:00:00                                                                                                    | -<br>UAD 20                                                                                 |                                                                                             |                                                                                             |  |
| Ethernet Settings     | vapo<br>upp1                                                                                                    | down                                                                                        | 00:17:70:40:00:00                                                                                                    | VMP_20<br>Virtual Accord Daint 1                                                            |                                                                                             |                                                                                             |  |
| Wireless Settings     | vap1                                                                                                    | down                                                                                        | 00:17:70:40:00:01                                                                                                    | Virtual Access Point 1                                                                      |                                                                                             |                                                                                             |  |
| Radio                 | vap2                                                                                                    | down                                                                                        | 00:17:70:40:00:02                                                                                                    | Virtual Access Point 2                                                                      |                                                                                             |                                                                                             |  |
| AP                    | vapo                                                                                                    | down                                                                                        | 00:17:70:40:00:04                                                                                                    | Virtual Access Point d                                                                      |                                                                                             |                                                                                             |  |
| DS                    | vap4<br>uap5                                                                                                    | down                                                                                        | 00:17:70:40:00:05                                                                                                    | Virtual Access Point 5                                                                      |                                                                                             |                                                                                             |  |
| P Mode                | vapo                                                                                                    | down                                                                                        | 00:17:70:40:00:06                                                                                                    | Virtual Access Point 6                                                                      |                                                                                             |                                                                                             |  |
|                       | vap6                                                                                                    | down                                                                                        | 00:17:70:40:00:05                                                                                                    | Virtual Access Point 7                                                                      |                                                                                             |                                                                                             |  |
| aintenance            | vap1                                                                                                    | down                                                                                        | 00:17:70:40:00:08                                                                                                    | Virtual Access Point 9                                                                      |                                                                                             |                                                                                             |  |
| onfiguration          | vapo<br>uapo                                                                                                    | down                                                                                        | 00:17:70:40:00:08                                                                                                    | Virtual Access Point 9                                                                      |                                                                                             |                                                                                             |  |
| pgrade                | uap 10                                                                                                    | down                                                                                        | 00:17:70:40:00:04                                                                                                    | Virtual Access Point 1                                                                      |                                                                                             |                                                                                             |  |
|                       | vapro<br>uapl1                                                                                                    | down                                                                                        | 00:17:70:40:00:0M                                                                                                    | Virtual Access Point 11                                                                     |                                                                                             |                                                                                             |  |
|                       | vapii<br>uapi2                                                                                                    | down                                                                                        | 00:17:70:40:00:08                                                                                                    | Virtual Access Point 11                                                                     |                                                                                             |                                                                                             |  |
|                       | vap12                                                                                                    | down                                                                                        | 00:17:70:40:00:00                                                                                                    | Virtual Access Point 12<br>Virtual Access Point 12                                          |                                                                                             |                                                                                             |  |
|                       | vap13                                                                                                    | down                                                                                        | 00:17:70:40:00:00                                                                                                    | Virtual Access Point 13                                                                     |                                                                                             |                                                                                             |  |
|                       | vap14                                                                                                    | down                                                                                        | 00:17:7C:4C:00:0E                                                                                                    | United Access Point 14                                                                      |                                                                                             |                                                                                             |  |
|                       | Vapro                                                                                                    | 00%11                                                                                       | 00.11110.40.00.0F                                                                                                    | Virtual Access Polite 10                                                                    |                                                                                             |                                                                                             |  |
|                       | Transmit                                                                                                    |                                                                                             |                                                                                                    |                                                                                             |                                                                                             |                                                                                             |  |
|                       | Interface                                                                                                    | lotal pack                                                                                  | ets lotal bytes                                                                                                    | Total dropped packets                                                                       | Total dropped byte                                                                          | s Emo                                                                                       |  |
|                       | LAN                                                                                                    | 1726                                                                                        | 517474                                                                                                    | 0                                                                                           | 0                                                                                           | 0                                                                                           |  |
|                       | vapu                                                                                                    | 0                                                                                           | 0                                                                                                    | 76<br>0                                                                                     | 23273                                                                                       | 0                                                                                           |  |
|                       | L Van I                                                                                                    |                                                                                             |                                                                                                    |                                                                                             | - C1                                                                                        |                                                                                             |  |
|                       |                                                                                                    |                                                                                             |                                                                                                    | 0                                                                                           | 0                                                                                           | 0                                                                                           |  |
|                       | vap2                                                                                                    | 0                                                                                           | 0                                                                                                    | 0                                                                                           | 0                                                                                           | 0                                                                                           |  |
|                       | vap2<br>vap3                                                                                                    | 0                                                                                           | 0                                                                                                    | 0                                                                                           | 0<br>0<br>0                                                                                 | 0                                                                                           |  |
|                       | vap2<br>vap3<br>vap4                                                                                                    | 0                                                                                           | 0                                                                                                    | 0<br>0<br>0                                                                                 | 0<br>0<br>0                                                                                 | 0 0 0 0                                                                                     |  |
|                       | vap2<br>vap3<br>vap4<br>vap5                                                                                                    |                                                                                             | 0<br>0<br>0                                                                                                    | 0<br>0<br>0<br>0                                                                            | 0<br>0<br>0<br>0                                                                            |                                                                                             |  |
|                       | vap2<br>vap3<br>vap4<br>vap5<br>vap6                                                                                                    | 0<br>0<br>0<br>0                                                                            | 0<br>0<br>0<br>0                                                                                                    | 0<br>0<br>0<br>0                                                                            | 0<br>0<br>0<br>0<br>0<br>0                                                                  | 0 0 0 0 0                                                                                   |  |
|                       | vap2<br>vap3<br>vap4<br>vap5<br>vap6<br>vap7                                                                                                    |                                                                                             |                                                                                                    |                                                                                             | 0<br>0<br>0<br>0<br>0<br>0<br>0                                                             |                                                                                             |  |
|                       | vap2<br>vap3<br>vap4<br>vap5<br>vap6<br>vap7<br>vap8                                                                                                    |                                                                                             |                                                                                                    | 0<br>0<br>0<br>0<br>0<br>0<br>0                                                             | 0<br>0<br>0<br>0<br>0<br>0<br>0                                                             |                                                                                             |  |
|                       | vap2<br>vap3<br>vap4<br>vap5<br>vap6<br>vap7<br>vap8<br>vap9                                                                                                    | 0<br>0<br>0<br>0<br>0<br>0<br>0<br>0                                                        |                                                                                                    |                                                                                             | 0<br>0<br>0<br>0<br>0<br>0<br>0<br>0                                                        |                                                                                             |  |
|                       | vap2<br>vap3<br>vap4<br>vap5<br>vap6<br>vap7<br>vap8<br>vap9<br>vap10                                                                                                    | 0<br>0<br>0<br>0<br>0<br>0<br>0<br>0<br>0                                                   |                                                                                                    |                                                                                             | 0<br>0<br>0<br>0<br>0<br>0<br>0<br>0<br>0<br>0                                              |                                                                                             |  |
|                       | vap2<br>vap3<br>vap4<br>vap5<br>vap6<br>vap7<br>vap8<br>vap9<br>vap10<br>vap11                                                                                                    | 0<br>0<br>0<br>0<br>0<br>0<br>0<br>0<br>0<br>0<br>0                                         |                                                                                                    |                                                                                             | 0<br>0<br>0<br>0<br>0<br>0<br>0<br>0<br>0<br>0<br>0<br>0                                    |                                                                                             |  |
|                       | vap2<br>vap3<br>vap4<br>vap5<br>vap6<br>vap7<br>vap8<br>vap9<br>vap10<br>vap11<br>vap12                                                                                                    |                                                                                             |                                                                                                    |                                                                                             | 0<br>0<br>0<br>0<br>0<br>0<br>0<br>0<br>0<br>0<br>0<br>0<br>0<br>0<br>0                     |                                                                                             |  |
|                       | vap2<br>vap3<br>vap4<br>vap5<br>vap6<br>vap7<br>vap8<br>vap9<br>vap10<br>vap11<br>vap12<br>vap13                                                                                                    |                                                                                             |                                                                                                    |                                                                                             |                                                                                             | 0<br>0<br>0<br>0<br>0<br>0<br>0<br>0<br>0<br>0<br>0<br>0<br>0<br>0<br>0                     |  |
|                       | vap2<br>vap3<br>vap4<br>vap5<br>vap6<br>vap7<br>vap8<br>vap9<br>vap10<br>vap11<br>vap12<br>vap13<br>vap14                                                                                                 |                                                                                             |                                                                                                    |                                                                                             | 0<br>0<br>0<br>0<br>0<br>0<br>0<br>0<br>0<br>0<br>0<br>0<br>0<br>0<br>0<br>0                | 0<br>0<br>0<br>0<br>0<br>0<br>0<br>0<br>0<br>0<br>0<br>0<br>0<br>0<br>0<br>0<br>0           |  |
|                       | vap2<br>vap3<br>vap4<br>vap5<br>vap6<br>vap7<br>vap8<br>vap9<br>vap10<br>vap11<br>vap12<br>vap13<br>vap14<br>vap15                                                                                        | 0<br>0<br>0<br>0<br>0<br>0<br>0<br>0<br>0<br>0<br>0<br>0<br>0<br>0<br>0<br>0<br>0<br>0<br>0 |                                                                                                    |                                                                                             | 0<br>0<br>0<br>0<br>0<br>0<br>0<br>0<br>0<br>0<br>0<br>0<br>0<br>0<br>0<br>0<br>0<br>0<br>0 | 0<br>0<br>0<br>0<br>0<br>0<br>0<br>0<br>0<br>0<br>0<br>0<br>0<br>0<br>0<br>0<br>0           |  |
|                       | vap2<br>vap3<br>vap4<br>vap5<br>vap6<br>vap7<br>vap8<br>vap9<br>vap10<br>vap11<br>vap12<br>vap13<br>vap14<br>vap15<br><u>Receive</u>                                                                      | 0<br>0<br>0<br>0<br>0<br>0<br>0<br>0<br>0<br>0<br>0<br>0<br>0<br>0<br>0<br>0<br>0<br>0<br>0 |                                                                                                    |                                                                                             | 0<br>0<br>0<br>0<br>0<br>0<br>0<br>0<br>0<br>0<br>0<br>0<br>0<br>0<br>0<br>0<br>0<br>0<br>0 |                                                                                             |  |
|                       | vap2<br>vap3<br>vap4<br>vap5<br>vap6<br>vap7<br>vap8<br>vap10<br>vap10<br>vap11<br>vap12<br>vap13<br>vap14<br>vap15<br><u>Receive</u><br>Interface                                                        | 0<br>0<br>0<br>0<br>0<br>0<br>0<br>0<br>0<br>0<br>0<br>0<br>0<br>0<br>0<br>0<br>0<br>0<br>0 | 0<br>0<br>0<br>0<br>0<br>0<br>0<br>0<br>0<br>0<br>0<br>0<br>0<br>0<br>0<br>0<br>0<br>0<br>0                                                                                                    | 0<br>0<br>0<br>0<br>0<br>0<br>0<br>0<br>0<br>0<br>0<br>0<br>0<br>0<br>0<br>0<br>0<br>0<br>0 | 0<br>0<br>0<br>0<br>0<br>0<br>0<br>0<br>0<br>0<br>0<br>0<br>0<br>0<br>0<br>0<br>0<br>0<br>0 | 0<br>0<br>0<br>0<br>0<br>0<br>0<br>0<br>0<br>0<br>0<br>0<br>0<br>0<br>0<br>0<br>0<br>0<br>0 |  |
|                       | vap2<br>vap3<br>vap4<br>vap5<br>vap6<br>vap7<br>vap8<br>vap10<br>vap10<br>vap11<br>vap12<br>vap13<br>vap14<br>vap15<br><u>Receive</u><br>Interface<br>LAN                                                 | 0<br>0<br>0<br>0<br>0<br>0<br>0<br>0<br>0<br>0<br>0<br>0<br>0<br>0<br>0<br>0<br>0<br>0<br>0 | 0<br>0<br>0<br>0<br>0<br>0<br>0<br>0<br>0<br>0<br>0<br>0<br>0<br>0<br>0<br>0<br>0<br>0<br>0                                                                                                    | 0<br>0<br>0<br>0<br>0<br>0<br>0<br>0<br>0<br>0<br>0<br>0<br>0<br>0<br>0<br>0<br>0<br>0<br>0 | 0<br>0<br>0<br>0<br>0<br>0<br>0<br>0<br>0<br>0<br>0<br>0<br>0<br>0<br>0<br>0<br>0<br>0<br>0 | 0<br>0<br>0<br>0<br>0<br>0<br>0<br>0<br>0<br>0<br>0<br>0<br>0<br>0<br>0<br>0<br>0<br>0<br>0 |  |
|                       | vap2<br>vap3<br>vap4<br>vap5<br>vap6<br>vap7<br>vap8<br>vap9<br>vap10<br>vap11<br>vap12<br>vap13<br>vap14<br>vap15<br><u>Receive</u><br>LAN<br>vap0                                                       | 0<br>0<br>0<br>0<br>0<br>0<br>0<br>0<br>0<br>0<br>0<br>0<br>0<br>0<br>0<br>0<br>0<br>0<br>0 | 0<br>0<br>0<br>0<br>0<br>0<br>0<br>0<br>0<br>0<br>0<br>0<br>0<br>0<br>0<br>0<br>0<br>0<br>0                                                                                                    | 0<br>0<br>0<br>0<br>0<br>0<br>0<br>0<br>0<br>0<br>0<br>0<br>0<br>0<br>0<br>0<br>0<br>0<br>0 | 0<br>0<br>0<br>0<br>0<br>0<br>0<br>0<br>0<br>0<br>0<br>0<br>0<br>0<br>0<br>0<br>0<br>0<br>0 | 0<br>0<br>0<br>0<br>0<br>0<br>0<br>0<br>0<br>0<br>0<br>0<br>0<br>0<br>0<br>0<br>0<br>0<br>0 |  |
|                       | vap2<br>vap3<br>vap4<br>vap6<br>vap6<br>vap7<br>vap8<br>vap10<br>vap11<br>vap12<br>vap13<br>vap14<br>vap15<br><u>Receive</u><br>Interface<br>LAN<br>vap0<br>vap1                                          | 0<br>0<br>0<br>0<br>0<br>0<br>0<br>0<br>0<br>0<br>0<br>0<br>0<br>0<br>0<br>0<br>0<br>0<br>0 | 0<br>0<br>0<br>0<br>0<br>0<br>0<br>0<br>0<br>0<br>0<br>0<br>0<br>0<br>0<br>0<br>0<br>0<br>0                                                                                                    | 0<br>0<br>0<br>0<br>0<br>0<br>0<br>0<br>0<br>0<br>0<br>0<br>0<br>0<br>0<br>0<br>0<br>0<br>0 | 0<br>0<br>0<br>0<br>0<br>0<br>0<br>0<br>0<br>0<br>0<br>0<br>0<br>0<br>0<br>0<br>0<br>0<br>0 | 0<br>0<br>0<br>0<br>0<br>0<br>0<br>0<br>0<br>0<br>0<br>0<br>0<br>0<br>0<br>0<br>0<br>0<br>0 |  |
|                       | vap2<br>vap3<br>vap4<br>vap5<br>vap6<br>vap7<br>vap8<br>vap10<br>vap10<br>vap10<br>vap11<br>vap12<br>vap13<br>vap14<br>vap15<br><u>Receive</u><br>Interface<br>LAN<br>vap0<br>vap1<br>vap2                | 0<br>0<br>0<br>0<br>0<br>0<br>0<br>0<br>0<br>0<br>0<br>0<br>0<br>0<br>0<br>0<br>0<br>0<br>0 | 0<br>0<br>0<br>0<br>0<br>0<br>0<br>0<br>0<br>0<br>0<br>0<br>0<br>0<br>0<br>0<br>0<br>0<br>0                                                                                                    | 0<br>0<br>0<br>0<br>0<br>0<br>0<br>0<br>0<br>0<br>0<br>0<br>0<br>0<br>0<br>0<br>0<br>0<br>0 | 0<br>0<br>0<br>0<br>0<br>0<br>0<br>0<br>0<br>0<br>0<br>0<br>0<br>0                          | 0<br>0<br>0<br>0<br>0<br>0<br>0<br>0<br>0<br>0<br>0<br>0<br>0<br>0<br>0<br>0<br>0<br>0<br>0 |  |
|                       | vap2<br>vap3<br>vap4<br>vap5<br>vap6<br>vap7<br>vap8<br>vap10<br>vap11<br>vap12<br>vap13<br>vap13<br>vap14<br>vap15<br><u>Receive</u><br>LAN<br>vap0<br>vap1<br>vap1<br>vap2<br>vap3                      | 0<br>0<br>0<br>0<br>0<br>0<br>0<br>0<br>0<br>0<br>0<br>0<br>0<br>0<br>0<br>0<br>0<br>0<br>0 | ets Total bytes<br>231286<br>94971<br>0<br>0<br>0<br>0<br>0<br>0<br>0<br>0<br>0<br>0<br>0<br>0<br>0<br>0<br>0<br>0<br>0<br>0<br>0                                                                                                    | 0<br>0<br>0<br>0<br>0<br>0<br>0<br>0<br>0<br>0<br>0<br>0<br>0<br>0<br>0<br>0<br>0<br>0<br>0 | 0<br>0<br>0<br>0<br>0<br>0<br>0<br>0<br>0<br>0<br>0<br>0<br>0<br>0<br>0<br>0<br>0<br>0<br>0 | 0<br>0<br>0<br>0<br>0<br>0<br>0<br>0<br>0<br>0<br>0<br>0<br>0<br>0<br>0<br>0<br>0<br>0<br>0 |  |
|                       | vap2<br>vap3<br>vap4<br>vap5<br>vap6<br>vap7<br>vap10<br>vap10<br>vap10<br>vap11<br>vap12<br>vap13<br>vap14<br>vap15<br><u>Receive</u><br><u>Interface</u><br>LAN<br>vap0<br>vap1<br>vap2<br>vap3<br>vap4 | 0<br>0<br>0<br>0<br>0<br>0<br>0<br>0<br>0<br>0<br>0<br>0<br>0<br>0<br>0<br>0<br>0<br>0<br>0 | 0<br>0<br>0<br>0<br>0<br>0<br>0<br>0<br>0<br>0<br>0<br>0<br>0<br>0<br>0<br>0<br>0<br>0<br>0                                                                                                    | 0<br>0<br>0<br>0<br>0<br>0<br>0<br>0<br>0<br>0<br>0<br>0<br>0<br>0<br>0<br>0<br>0<br>0<br>0 | 0<br>0<br>0<br>0<br>0<br>0<br>0<br>0<br>0<br>0<br>0<br>0<br>0<br>0<br>0<br>0<br>0<br>0<br>0 | 0<br>0<br>0<br>0<br>0<br>0<br>0<br>0<br>0<br>0<br>0<br>0<br>0<br>0<br>0<br>0<br>0<br>0<br>0 |  |

Shows all the physical ports and the status of virtual AP.

| Field     | Description                                      |
|-----------|--------------------------------------------------|
| Interface | The name of Ethernet interface or VAP interface. |
| Status    | Mark the interface is up or down.                |

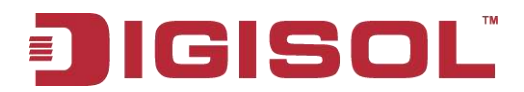

| MAC address         | MAC address of the specific interface.                                                                                          |  |  |  |  |  |  |  |
|---------------------|----------------------------------------------------------------------------------------------------|--|--|--|--|--|--|--|
|                     | Every interface of AP has the unparalleled MAC address.<br>Each interface of each RF of the two RF has a different MAC address. |  |  |  |  |  |  |  |
| VLAN ID             | VLAN ID                                                                                                    |  |  |  |  |  |  |  |
|                     | You can use VLAN to create multiple internal and customer networks on the same AP.                                              |  |  |  |  |  |  |  |
|                     | VLAN ID is configured in VAP label.                                                                                             |  |  |  |  |  |  |  |
| Network name (SSID) | Wireless network name. it is also named as SSID which is used to mark the WLAN.                                                 |  |  |  |  |  |  |  |
|                     | SSID is configured in VAP label.                                                                                                |  |  |  |  |  |  |  |

### **3.2.2 Transmit/Receive Packets**

| Field                           | Description                                                                                                    |
|---------------------------------|----------------------------------------------------------------------------------------------------|
| Interface                       | The name of Ethernet interface or VAP interface.                                                                                         |
| Packets number                  | Shows the number of the packets that the AP sent (in the transmitting packet table) or received (in the receiving packet table).         |
| Bytes number of packets         | Shows the number of bytes that the AP sent (in the transmitting packet table) or received (in the receiving packet table).               |
| Dropped packets number          | Shows the number of the sent (in the transmitting packet table) or received (in the receiving packet table) packets that the AP dropped. |
| Bytes number of dropped packets | Shows the number of the sent (in the transmitting packet table) or received (in the receiving packet                                     |

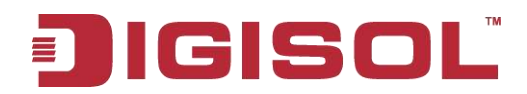

|                  | table) bytes that the AP dropped.                                   |
|------------------|---------------------------------------------------------------------|
| Error statistics | Shows the total error number of AP transmitting and receiving data. |

### 3.3 Client Associations

Client association showing:

| Click "Re<br>Refresh | fresh" button to refr | esh the page. |            |         |       |                 |               |         |       |                 |               |
|----------------------|-----------------------|---------------|------------|---------|-------|-----------------|---------------|---------|-------|-----------------|---------------|
| Network              |                       | From Station  |            |         |       |                 | To Station    |         |       |                 |               |
|                      |                       | Authenticated | Associated | Packets | Bytes | Dropped Packets | Dropped Bytes | Packets | Bytes | Dropped Packets | Dropped Bytes |
| VAP_2G               | 70:f1:a1:2f:03:b2     | Yes           | Yes        | 74      | 5551  | 0               | 0             | 0       | 0     | 0               | 0             |

|              | Field           | Description                                                              |  |  |
|--------------|-----------------|--------------------------------------------------------------------------|--|--|
| Network      |                 | The SSID of the client associated network.                               |  |  |
| Station      |                 | The MAC address of the associated client.                                |  |  |
| Status       | Authenticated   | The status of authenticated means the IEEE 802.11 authentication status. |  |  |
|              | Associated      | The status of associated means the IEEE 802.11 association status.       |  |  |
| From station | Packets         | It means that the number of packets                                      |  |  |
|              | Bytes           | the number of dropped packets and                                        |  |  |
|              | Dropped packets | bytes after received.                                                    |  |  |
|              | Dropped bytes   |                                                                          |  |  |
| To station   | Packets         | It means that the number of packets                                      |  |  |
|              | Bytes           | number of dropped packets and bytes                                      |  |  |

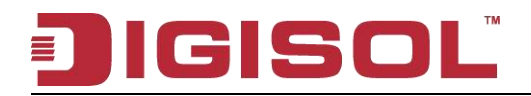

| Dropped packets | in transmission. |
|-----------------|------------------|
| Dropped bytes   |                  |

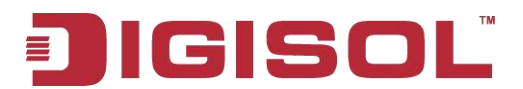

## **Chapter 4 Advance Configuration**

The "Advance configuration" includes Ethernet settings, wireless settings, RF parameters, virtual AP, WDS and AP modes.

#### 4.1 Ethernet Settings

| Basic Settings        | Modify Ethernet (Wire                 |                      |  |
|-----------------------|---------------------------------------|----------------------|--|
| Status                |                                       | Do umagatur          |  |
| Interfaces            | Hostname                              | DG-WM2001W1          |  |
| Transmit/Receive      | Internal Interface Settings           | 00:17:70:40:00:00    |  |
| Client Associations   | Management VLAN ID                    | 1                    |  |
| Advance Configuration | Untagged VLAN                         | 💿 Enabled 🔘 Disabled |  |
| Ethernet Settings     | Untagged VLAN ID                      | 1                    |  |
| Wireless Settings     | Connection Type                       | DHCP 💉               |  |
| Radio                 | Static IP Address                     | 192 . 168 . 1 . 10   |  |
| VAP                   | Subnet Mask                           | 255 . 255 . 255 . 0  |  |
| WDS                   | Default Gateway                       | 192 , 168 , 1 , 254  |  |
| AP Mode               | DNS Server                            | Opynamic OManual     |  |
| Maintenance           |                                       |                      |  |
| Configuration         | IPv6 Admin Mode                       | Enabled O Disabled   |  |
| Upgrade               | IPv6 Auto Config Admin Mode           | Enabled O Disabled   |  |
|                       | Static IPv6 Address                   |                      |  |
|                       | Static IPv6 Address Prefix Length     | 0                    |  |
|                       | IPv6 Autoconfigured Global Addresse   | s                    |  |
|                       | Default IDu6 Gateway                  |                      |  |
|                       | IBu6 DNS Server 1                     | 1100<br>1            |  |
|                       | IPv6 DNS Server 2                     |                      |  |
|                       |                                       |                      |  |
|                       | Click "Update" to save the new settin | gs.                  |  |
|                       | Update                                |                      |  |

| Field              | Description                                                                                   |  |  |
|--------------------|-----------------------------------------------------------------------------------------------|--|--|
| Host name          | The host name of AP.                                                                          |  |  |
| MAC Address        | The MAC address of the Ethernet interface of AP                                               |  |  |
| Management VLAN ID | The management VLAN is used to access the VLAN which is associated with the IP address of AP. |  |  |
| Untagged VLAN      | If the untagged VLAN was disabled, all the packets will be marked with the same VLAN number.  |  |  |
| Untagged VLAN ID   | The packet transmitted in this VLAN has no                                                    |  |  |

# **JIGISOL**<sup>®</sup>

|                                      | tagged VLAN number.                                  |  |  |  |
|--------------------------------------|------------------------------------------------------|--|--|--|
| Connection Type                      | Configure the IP address obtaining of AP.            |  |  |  |
| Static IP Address                    | Configure the static IP address. If the IP obtaining |  |  |  |
|                                      | is DHCP, this property cannot be used.               |  |  |  |
| Subnet Mask                          | Configure the subnet mask. If the IP obtaining is    |  |  |  |
|                                      | DHCP, this property cannot be used.                  |  |  |  |
| Default Gateway                      | Configure the default gateway. If the IP obtaining   |  |  |  |
|                                      | is DHCP, this property cannot be used.               |  |  |  |
| DNS Server                           | Configure the DNS mode. Under the manual             |  |  |  |
|                                      | appointed mode, the DNS address can be               |  |  |  |
|                                      |                                                      |  |  |  |
| IPv6 Admin Mode                      | Configure the getting mode of IPv6.                  |  |  |  |
| IPv6 Auto Config Admin Mode          | Configure the IPv6 automatic address. If it is       |  |  |  |
|                                      | disabled, this function is not enabled.              |  |  |  |
| IPv6 Connection Type                 | Configure the mode of getting the IPv6 address.      |  |  |  |
| Static IPv6 Address                  | Configure the static IPv6 address of AP.             |  |  |  |
| Static IPv6 Address Prefix Length    | Configure the prefix length of static IPv6 address.  |  |  |  |
| IPv6 Autoconfigured Global Addresses | Show the IPv6 auto configured global addresses.      |  |  |  |
| IPv6 Link Local Address              | Show the IPv6 link local address of AP.              |  |  |  |
| Default IPv6 Gateway                 | Show the default IPv6 gateway of AP.                 |  |  |  |
| IPv6 DNS Server                      | Configure the address getting mode of DNS            |  |  |  |
|                                      | server of IPv6; configure the static IPv6 DNS        |  |  |  |
|                                      | server address.                                      |  |  |  |

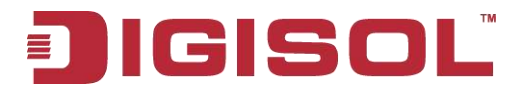

### 4.2 Wireless Settings

| Country                                  | IN - India           | × |
|------------------------------------------|----------------------|---|
| Radio Interface                          | 💿 on 🔿 off           |   |
| MAC Address                              | 00:17:7C:4C:00:00    |   |
| WDS Mode                                 | None                 |   |
| Mode                                     | IEEE 802.11b/g/n 🛛 💉 |   |
| Channel                                  | Auto 😪               |   |
| Click "Undate" to save the ne            | w settings           |   |
| Channel<br>Click "Update" to save the ne | w settings.          |   |

| Field           | Description                                    |
|-----------------|------------------------------------------------|
| Country         | Choose the country of AP.                      |
| Radio interface | The RF device can be enabled or disabled here. |
| MAC address     | The MAC address of the RF interface.           |
| Mode            | The Physical Layer standard the radio uses.    |
| Channel         | Choose the channel.                            |

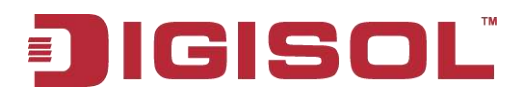

#### 4.3 RF Parameters

| Status 💿 On 🔘 Off     |                              |               |           |                    |  |  |
|-----------------------|------------------------------|---------------|-----------|--------------------|--|--|
| Mode IEEE 802.11b/g/n |                              |               |           |                    |  |  |
| Ch                    | annel                        | Auto 💌        |           |                    |  |  |
| Ch                    | annel Bandwidth              | 20 MHz 💌      |           |                    |  |  |
| Pri                   | mary Channel                 | Lower 💉       |           |                    |  |  |
| Sh                    | ort Guard Interval Supported | Yes 💙         |           |                    |  |  |
| ST                    | BC Mode                      | On 💌          |           |                    |  |  |
| Pro                   | tection                      | Auto 💌        |           |                    |  |  |
| Ве                    | acon Interval                | 100 (millise  | econd, 4  | 0 - 2000)          |  |  |
| DT                    | IM Period                    | 1 (Rang       | je: 1-25  | 5)                 |  |  |
| Fra                   | gmentation Threshold         | 2346 (Range   | e: 256-2  | 346, Even Numbers) |  |  |
| R                     | Maximum Stations             | 200 (0-       | 200)      |                    |  |  |
|                       | Transmit Power               | 100 (Pe       | ercent, R | lange: 1 - 100)    |  |  |
|                       | Fixed Multicast Rate         | Auto 💌 M      | bps       |                    |  |  |
|                       |                              | <u>Rate</u> S | upporte   | d <u>Basic</u>     |  |  |
|                       |                              | 54 Mbps       | <b>V</b>  |                    |  |  |
|                       |                              | 48 Mbps       |           |                    |  |  |
|                       |                              | 36 Mbps       | <b>V</b>  |                    |  |  |
|                       |                              | 24 Mbps       | <b>V</b>  |                    |  |  |
|                       |                              | 18 Mbps       | <b>~</b>  |                    |  |  |
|                       | Rate Sets                    | 12 Mbps       | <b>~</b>  |                    |  |  |
|                       |                              | 11 Mbps       | <b>V</b>  |                    |  |  |
|                       |                              | 9 Mbps        | <b>~</b>  |                    |  |  |
|                       |                              | 6 Mbps        | ~         |                    |  |  |
|                       |                              | 5.5 Mbps      | <b>V</b>  |                    |  |  |
|                       |                              | 2 Mbps        | <b>V</b>  |                    |  |  |
|                       |                              | 1 Mbps        | <b>V</b>  |                    |  |  |

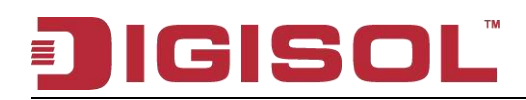

| Field                          | Description                                                          |  |  |
|--------------------------------|----------------------------------------------------------------------|--|--|
| Radio                          | Choose the configured RF.                                            |  |  |
| Status                         | Enable/disable the RF.                                               |  |  |
| Mode                           | The PHY standard used by RF.                                         |  |  |
| Channel                        | Choose the channel.                                                  |  |  |
| Channel bandwidth              | The channel bandwidth of 802.11n mode.                               |  |  |
| Primary channel                | The mode of the primary channel (only the 802.11n mode is supported) |  |  |
| Short guard interval supported | Configure the short guard.(only the 802.11n mode is supported)       |  |  |
| STBC mode                      | Configure the STBC mode.(only the 802.11n mode                       |  |  |
|                                | is supported)                                                        |  |  |
| Protection                     | Configure the protection function.                                   |  |  |
| Beacon interval                | Configure the Beacon interval.                                       |  |  |
| DTIM interval                  | Configure the DTIM interval.                                         |  |  |
| Fragment threshold             | Configure the fragment threshold.                                    |  |  |
| RTS threshold                  | Configure the RTS threshold.                                         |  |  |
| Maximum stations               | Configure the maximum number of associated stations.                 |  |  |
| Transmit power                 | Configure the percentage of the RF transmission power.               |  |  |
| Fixed Multicast rate           | Configure the supported multicast rate.                              |  |  |
| Rate sets                      | Configure the transmission rate set and the basic                    |  |  |
|                                | broadcast rate set that is supported by RF.                          |  |  |

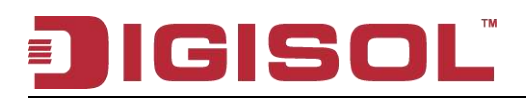

#### 4.4 Virtual AP

| Radi         | 0 1 🗸           |           |                         |                |          |            |
|--------------|-----------------|-----------|-------------------------|----------------|----------|------------|
| VAP          | Enabled         | VLAN ID   | SSID                    | Broadcast SSID | Security | 1          |
| 0            | <b>V</b>        | 1         | VAP_2G                  |                | None     | ▼ ⊕        |
| 1            |                 | 1         | Virtual Access Point 1  |                | None     | -          |
| 2            |                 | 1         | Virtual Access Point 2  |                | None     | -          |
| 3            |                 | 1         | Virtual Access Point 3  | ¥              | None     | +          |
| 4            |                 | 1         | Virtual Access Point 4  | V              | None     | <b>v</b> + |
| 5            |                 | 1         | Virtual Access Point 5  | V              | None     | +          |
| 6            |                 | 1         | Virtual Access Point 6  | ×              | None     | +          |
| 7            |                 | 1         | Virtual Access Point 7  | V              | None     | × +        |
| 8            |                 | 1         | Virtual Access Point 8  | <b>V</b>       | None     | × +        |
| 9            |                 | 1         | Virtual Access Point 9  | V              | None     | <b>~</b> + |
| 10           |                 | 1         | Virtual Access Point 10 | V              | None     | × +        |
| 11           |                 | 1         | Virtual Access Point 11 | $\checkmark$   | None     | ¥ +        |
| 12           |                 | 1         | Virtual Access Point 12 |                | None     | +          |
| 13           |                 | 1         | Virtual Access Point 13 |                | None     | +          |
| 14           |                 | 1         | Virtual Access Point 14 |                | None     | +          |
| 15           |                 | 1         | Virtual Access Point 15 |                | None     | +          |
| Click<br>Upo | "Update<br>late | " to save | the new settings.       |                |          |            |

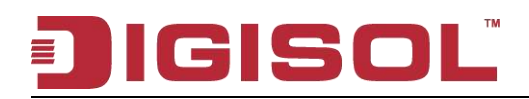

| Field          | Description                                                                   |
|----------------|-------------------------------------------------------------------------------|
| Radio          | Choose the configured RF.                                                     |
| VAP            | Show the ID number of the virtual AP.                                         |
| Enabled        | Configure the status of the virtual AP.                                       |
| VLAN ID        | Configure the VLAN that the client associated with the virtual AP belongs to. |
| SSID           | Configure the name of wireless network.                                       |
| Broadcast SSID | Configure the broadcast SSID.                                                 |
| Security       | Configure the security mode.                                                  |

#### 4.4.1 None Security Configuration

Choose the security configuration as none, the security configuration will not be needed in clients association; it can be associated with the virtual AP directly.

| VAP | Enabled                 | VLAN ID | SSID   | Broadcast SSID | Security |
|-----|-------------------------|---------|--------|----------------|----------|
| 0   | $\overline{\mathbf{v}}$ | 1       | VAP_2G |                | None 🔹 🕂 |
| 1   |                         | 2       | test   | V              | None 🔹 🕀 |

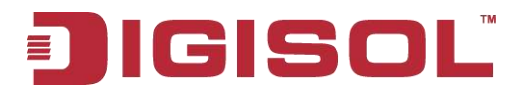

#### 4.4.2 Static WEP Security Configuration

Choose the security configuration as static WEP and show the detailed configuration information of static WEP security configuration. The direct key should be input in the client to pass the authentication or the decryption packet.

| VAP | Enabled  | VLAN ID | SSID   | Broadcast SSID | ID Security                                                                                                    |
|-----|----------|---------|--------|----------------|----------------------------------------------------------------------------------------------------|
| 0   | <b>V</b> | 1       | VAP_2G | <b>v</b>       | None 💌 🛨                                                                                                    |
| 1   | •        | 2       | test   | <b>v</b>       | Static WEP                                                                                                    |
|     |          |         |        |                | Transfer key index: 1 -<br>Key Length: • 40 bits • 104 bits<br>Key Type: • ASCII • Hex<br>WEP Keys: (Characters required: 5)<br>1<br>2<br>3<br>4 |
|     |          |         |        |                | Authentication : O Open system 📀 Shared key                                                                                                    |

| Field              | Description                        |  |
|--------------------|------------------------------------|--|
| Transfer key index | Configure the key index.           |  |
| Key length         | Configure the length of the key.   |  |
| Key type           | Configure the type of key.         |  |
| WEP keys           | Configure the key 1-4.             |  |
| Authentication     | Configure the authentication mode. |  |

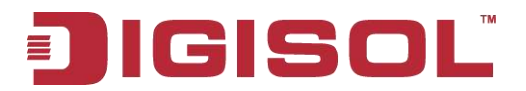

#### 4.4.3 WPA Personal Security Configuration

Choose the security configuration as WPA Personal and show the detailed configuration information of WPA Personal security configuration. The direct key should be input in the client to pass the authentication.

| VAP | Enabled | VLAN ID | SSID   | Broadcast SSID   | Security                    |                |            |
|-----|---------|---------|--------|------------------|-----------------------------|----------------|------------|
| 0   | M       | 1       | VAP_2G | <b>v</b>         | None 💽                      |                |            |
| 1   | •       | 2       | test   | <u> <u> </u></u> | WPA Personal 💽 📄            |                |            |
|     |         |         |        |                  | WPAVersions :               | VPA            | WPA2       |
|     |         |         |        |                  | Cipher Suites :             | TKIP           | CCMP (AES) |
|     |         |         |        |                  | Кеу                         | ••••••         |            |
|     |         |         |        |                  | Broadcast Key Refresh Rate( | 0-86400) 86400 |            |

| Field                     | Description                                       |  |
|---------------------------|---------------------------------------------------|--|
| WPA versions              | Configure the WPA version.                        |  |
| Cipher suites             | Configure the cipher suites.                      |  |
| Кеу                       | Configure the key.                                |  |
| Broadcast key refresh key | Configure the interval of broadcast key updating. |  |

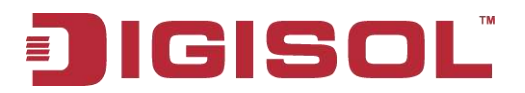

#### 4.4.4 WPA Enterprise Security Configuration

Choose the security configuration as WPA Enterprise and show the detailed configuration information of WPA Enterprise security configuration. The direct user name and password existed in radius server should be input in client to pass the authentication.

| VAP | Enabled  | VLAN ID | SSID   | Broadcast SSID | Security                                   | [                                        |                     |
|-----|----------|---------|--------|----------------|--------------------------------------------|------------------------------------------|---------------------|
| 0   | R        | 1       | VAP_2G | <b>v</b>       | None 💽                                     | )                                        |                     |
| 1   | <b>v</b> | 2       | test   | 2              | WPA Enterprise 💽 📻                         | E                                        |                     |
|     |          |         |        |                | WPAVersions : 🔽 🗤<br>Cipher Suites : 🖓 TK  | PA 🗟 WPA2<br>IP 🖗 CCMP (AES)             |                     |
|     |          |         |        |                | Radius IP Address                          | 192.168.1.1                              |                     |
|     |          |         |        |                | Radius IP Address-1<br>Radius IP Address-2 |                                          |                     |
|     |          |         |        |                | Radius IP Address-3                        |                                          |                     |
|     |          |         |        |                | Radius Key-1                               | [                                        |                     |
|     |          |         |        |                | Radius Key-2                               |                                          |                     |
|     |          |         |        |                | Radius Key-3                               |                                          |                     |
|     |          |         |        |                | Active Server1                             |                                          | Radius IP Address 💽 |
|     |          |         |        |                | Broadcast Key Refres                       | h Rate (0-86400)<br>Rate (0 or 30-86400) | 86400               |

| Field                                | Description                                           |
|--------------------------------------|-------------------------------------------------------|
| WPA version                          | Configure the WPA version.                            |
| Cipher suites                        | Configure the cipher suites.                          |
| Radius IP address                    | Configure the IP address of radius server.            |
| Radius IP address1-3                 | Configure the IP address of the backup radius server. |
| Radius key                           | Configure the radius server key.                      |
| Radius key 1-3                       | Configure the key of the backup radius server.        |
| Active server                        | Choose the radius server.                             |
| Broadcast key refresh rate (0-86400) | Configure the interval of broadcast key updating.     |
| Session key refresh rate (0-86400)   | Configure the interval of unicast key updating.       |

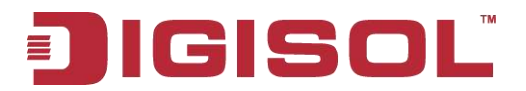

#### 4.4.5 WDS

Configure WDS bridges to other access points

Radio 1 🗸

The current radio doesn't work in the WDS mode, we cannot configure the wds links

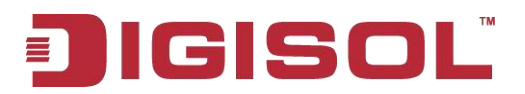

#### 4.5 AP Modes

The AP modes can be switched on this page. Configure the address of Access Controller and the password of AP authentication under Mode Fat.

| Managed AP Administrative Mode                  | 🔍 Mode Fit 🔎 Mode Fat |          |
|-------------------------------------------------|-----------------------|----------|
| Switch IP Address 1                             |                       |          |
| Switch IP Address 2                             |                       |          |
| Switch IP Address 3                             |                       |          |
| Switch IP Address 4                             |                       |          |
| Switch IPv6 Address 1                           |                       |          |
| Switch IPv6 Address 2                           |                       |          |
| Switch IPv6 Address 3                           | [                     |          |
| Switch IPv6 Address 4                           |                       |          |
| Pass Phrase                                     |                       | 🗾 「 Edit |
| Click "Update" to save the new settin<br>Update | igs.                  |          |

| Field                             | Description                                                                                      |
|-----------------------------------|--------------------------------------------------------------------------------------------------|
| Management AP administrative mode | Configure the AP modes.                                                                          |
| Switch IP address of 1-4          | Configure the IP address of AC under the fat AP mode.                                            |
| Switch IPv6 address of 1-4        | Configure the IPv6 address of AC under the fat AP mode.                                          |
| Pass phrase                       | Configure the password of the associated authentication between AP and AC under the fat AP mode. |

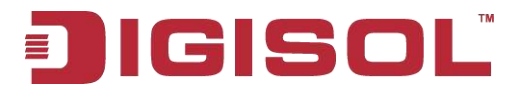

## Chapter 5 System Maintenance

The system maintenance includes configuration management and firmware upgradation.

### **5.1 Configuration Management**

| To Res    | tore the Factory Default Configuration                                              |
|-----------|-------------------------------------------------------------------------------------|
| Click "Re | set" to load the factory defaults in place of the current configuration for this AF |
| Reset     |                                                                                     |

Click "**reset**" button to restore the configuration of AP to default. The default working mode of AP is **fit AP mode**.

| To Save the Cu                             | urrent Configuration to a Backup File                                                                                                    |
|--------------------------------------------|----------------------------------------------------------------------------------------------------|
| Click the "Download<br>To save the configu | I" button to save the current configuration as a backup file to your PC.<br>ration to an external TFTP server, click the TFTP radio button and enter the TFTP server information. |
| Download Method                            | • HTTP C TFTP                                                                                                    |
|                                            | Download                                                                                                    |

Choose the download method as HTTP mode, click "**download**" button and confirm it, then the current configuration files of AP will be downloaded through HTTP directly.

| To Save the Current Configuration to a Backup File                                                                                                    |  |  |  |
|----------------------------------------------------------------------------------------------------|--|--|--|
| Click the "Download" button to save the current configuration as a backup file to your PC.<br>To save the configuration to an external TFTP server, click the TFTP radio button and enter the TFTP server information. |  |  |  |
| Download Method C HTTP © TFTP<br>Configuration File<br>Server IP<br>Download                                                                                                    |  |  |  |

Choose the download method as TFTP mode, input the file name of the configuration file (the format is \*.xml) and the IP address of TFTP server. Then click "download" button and confirm it. The configuration file will be downloaded to the appointed TFTP server and the

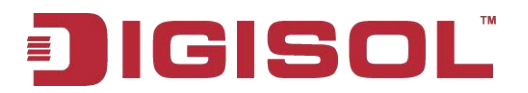

#### file name is the input name.

| To Restore the                                                                                                    | e Configuration fr | om a Previously Saved File |  |  |
|----------------------------------------------------------------------------------------------------|--------------------|----------------------------|--|--|
| Browse to the location where your saved configuration file is stored and click the "Restore" button.<br>To restore from a TFTP server, click the TFTP radio button and enter the TFTP server information. |                    |                            |  |  |
| Upload Method                                                                                                    | • нттр С тетр      |                            |  |  |
| Configuration File                                                                                                    | Destaus            | Browse                     |  |  |
|                                                                                                    | Restore            |                            |  |  |

When the upload method was chosen as HTTP mode, click "browse" button to choose the configuration file (the format is \*.xml) which needs to be uploaded. Confirm it and click "restore" button. The current configuration of AP will be restored to the configuration in the uploaded configuration file.

| To Restore th                           | he Configuration from a Previously Saved File                                                                                                    |  |
|-----------------------------------------|----------------------------------------------------------------------------------------------------|--|
| Browse to the loca<br>To restore from a | cation where your saved configuration file is stored and click the "Restore" button.<br>a TFTP server, click the TFTP radio button and enter the TFTP server information. |  |
| Upload Method<br>Filename<br>Server IP  | C HTTP F TFTP                                                                                                    |  |

When the upload method was chosen as TFTP mode, input the file name of the configuration file (the format is \*.xml) and the IP address of TFTP server. Click "**restore**" button and confirm it. The current configuration of AP will be restored to the configuration in the uploaded configuration file.

| To Reboot the Access Point |  |
|----------------------------|--|
| Click the "Reboot" button. |  |
| Reboot                     |  |

Click "**reboot**" button and confirm it. Then the AP will be restarted.

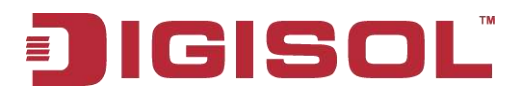

#### 5.2 Firmware Upgradation

| Manage firmware                                                                 |                                                                                                    |                          |
|---------------------------------------------------------------------------------|----------------------------------------------------------------------------------------------------|--------------------------|
| Firmware Version                                                                | 2.0.28.5                                                                                                    |                          |
| Upload Method                                                                   |                                                                                                    |                          |
| New Firmware Image                                                              | Choose File No. file chosen                                                                                                    |                          |
| Caution: Uploading the new firmware in<br>upload will be aborted, When the proc | y take several minutes. Please do not refresh the page or navigate to another page while uploading the new f<br>s is complete the access point will restart and resume normal operation. | irmware, or the firmware |

| Platform            |                                                 |
|---------------------|-------------------------------------------------|
| Version of firmware | Show the version of firmware of the current AP. |

Complete the firmware upgradation of AP by using HTTP through the following steps:

1. Choose the HTTP as the upgrading method.

2. If you knew the path of the new firmware file, input this path in the text box. Otherwise, click the "browse" button to locate the upgrading file of firmware.

The upgrading file of firmware must be the tar file. Please do not try to use the bin file or other kinds of files to upgrade; these files would not run.

3. Click the "firmware upgrading" button to apply the new firmware file.

After clicked the "firmware upgrading" button, there will be a window which describes the upgrading process.

4. Click the "confirm" button to confirm to upgrade and start the upgrading process.

#### Notice: Click the "firmware upgrading" button and confirm it in the window. The upgrading process will start.

The upgrading process will be continued for a few minutes. During this period, AP cannot be accessed. Please do not turn off the AP power in upgrading. After upgrading, AP will restart. After restarted, AP will use the configuration before upgrading still.

5. If you want to known whether the firmware upgradation was successful, please check

# IGISOL

the firmware version in the firmware management page (or the basic configuration label). If the upgradation was successful, the version after upgrading will be shown.

| Manage firmware                                                           |                                                                                                    |                                         |
|---------------------------------------------------------------------------|----------------------------------------------------------------------------------------------------|-----------------------------------------|
| Firmware Version                                                          | 2.0.28.5                                                                                                    |                                         |
| Upload Method                                                             |                                                                                                    |                                         |
| Image Filename                                                            |                                                                                                    |                                         |
| Server IP                                                                 |                                                                                                    |                                         |
| 101 102 AV1 114                                                           | (Upgrade)                                                                                                    |                                         |
| Caution: Uploading the new firmware upload will be aborted. When the proc | ray take several minutes. Please do not refresh the page or navigate to another page while uplo<br>rss is complete the access point will restart and resume normal operation. | ading the new firmware, or the firmware |

Complete the firmware upgradation of AP by using TFTP through the following steps:

1. Choose TFTP as the uploading method.

2. Input the name of the mirror file in the text box (1 to 256 characters). The name includes the integral path of the mirror file.

For example, if the file of ap\_upgrade.tar in the content of /share/builds/ap needs to be uploaded, input "/share/builds/ap/ap\_upgrade.tar" in the text box.

The upgrading file of firmware must be the tar file. Please do not try to use the bin file or other kinds of files to upgrade; these files would not run.

3. Input the IP address of the TFTP server.

4. Click the "firmware upgrading" button.

After clicked the "firmware upgrading" button, there will be a window which describes the upgrading process.

5. Click the "confirm" button to confirm to upgrade and start the upgrading process.

#### Notice: click the "firmware upgrading" button and confirm it in the window. The upgrading process will start.

The upgrading process will be continued for a few minutes. During this period, AP cannot be accessed. Please do not turn off the AP power in upgrading. After upgrading, AP will restart. After restarted, AP will use the configuration before upgrading still.

6. Ifyou want to known whether the firmware upgradation was successful, please check the firmware version in the firmware management page (or the basic configuration label). If the upgradation was successful, the version after upgrading will be shown.

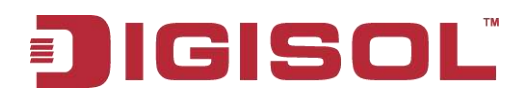

## Chapter 6 Configuration Examples

#### 6.1 Laws Wireless Access

#### **6.1.1 Networking Requirements**

A department needs to achieve the mobile office through deploying AP for that the staffs can visit the internal network resources anytime and anywhere. The device administrator can configure the laws wireless access and the detailed demand is as below:

- AP provides the wireless access service with SSID as the laws method of "service".
- For meeting the high bandwidth demands and the compatible 802.11g wireless network, adopt the 802.11n (2.4GHz) RF mode.

Fig 1-11 laws wireless access

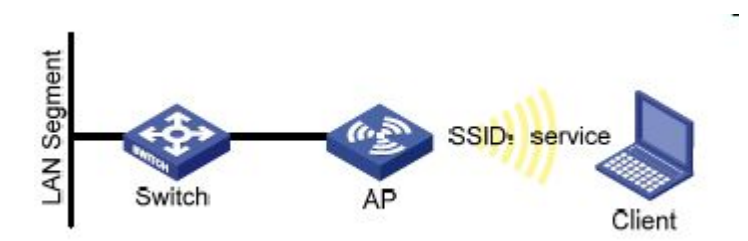

### 6.1.2 Configuration Steps

1. Login the AP configuration page and enter into the wireless configuration page.

| Radio Interface 1 | 💿 On 🔘 Off        |  |  |
|-------------------|-------------------|--|--|
| MAC Address       | 00:17:7C:43:60:99 |  |  |
| WDS Mode          | None 💉            |  |  |
| Mode              | IEEE 802.11b/g/n  |  |  |
| Channel           | Auto 💌            |  |  |

# GISC

- Choose "enable" for Radio Interface 1.
- Choose IEEE 802.11b/g/n for the wireless mode.
- Choose the default configuration for channel.
- Click "submit" button.
- 2. Enter into the virtual AP configuration page.

| VAP | Enabled      | VLAN ID | SSID   | Broadcast SSID | Security |     |
|-----|--------------|---------|--------|----------------|----------|-----|
| 0   | $\checkmark$ | 1       | VAP_2G | ✓              | None     | ▼ + |

- Choose the virtual AP enabled box (the virtual AP 0 is enabled as default.)
- Configure the VLAN ID according to the actual situation.
- Configure SSID as "service".
- Use the default configuration for "broadcast SSID".
- Choose "None" for the security configuration.
- Click "submit" button.

#### 6.1.3 Test the Configuration Results

Enter into the client association page to view the successful on-line clients.

#### 6.2 Cipher Wireless of Access

#### Static-WEP(Open-System)

#### 6.2.1 Networking Requirements

In a small office, the device administrator can complete the WEP (Open-System) cipher configuration through the web page. The detailed demand is as below:

AP provides the WEP (Open-System) cipher wireless access service with SSID as

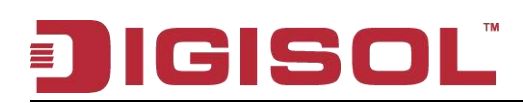

"WEP".

 For meeting the high bandwidth requirements and the compatible 802.11g wireless network, adopt the 802.11n (2.4GHz) RF mode.

Fig 1-14 WEP ( Open-System ) cipher wireless access

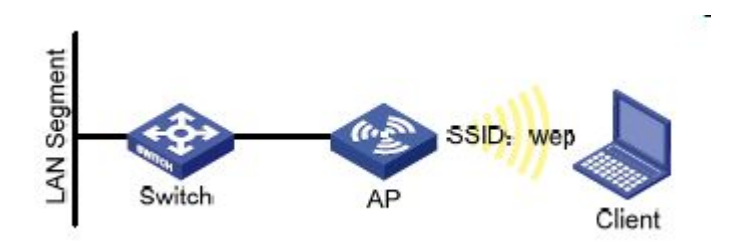

#### 6.2.2 Configuration Steps

1. Login the AP configuration page and enter into the wireless configuration page.

| Radio Interface 1 | ⊙ On ◯ Off        |  |  |  |
|-------------------|-------------------|--|--|--|
| MAC Address       | 00:17:7C:43:60:99 |  |  |  |
| WDS Mode          | None 💌            |  |  |  |
| Mode              | IEEE 802.11b/g/n  |  |  |  |
| Channel           | Auto 💌            |  |  |  |

- Choose to enable for RF1.
- Choose IEEE 802.11b/g/n for the wireless mode.
- Use the default configuration for the channel.
- Click "submit" button.

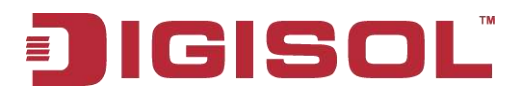

2. Enter into the virtual AP configuration page.

| VAP | Enabled  | VLAN ID | SSID   | Broadcast SSID | Security                                         |                          |
|-----|----------|---------|--------|----------------|--------------------------------------------------|--------------------------|
| 0   | <b>V</b> | 1       | VAP_2G | $\checkmark$   | None 💽 🛨                                         |                          |
| 1   | •        | 2       | test   |                | Static WEP 💽 🕞                                   |                          |
|     |          |         |        |                | Transfer key index: 1 💽<br>Key Length: 📀 40 bits | C 104 bits               |
|     |          |         |        |                | Key Type: 💽 ASCII                                | C Hex                    |
|     |          |         |        |                | WEP Keys:                                        | (Characters required: 5) |
|     |          |         |        |                | 1 ••                                             | •••                      |
|     |          |         |        |                | 2 ••                                             | ••••                     |
|     |          |         |        |                | 3 ••                                             | ••••                     |
|     |          |         |        |                | 4 ••                                             |                          |
|     |          |         |        |                | Authentication : C Oper                          | n system 🏾 🏵 Shared key  |

- Choose the virtual AP enabled box (the virtual AP 0 is enabled as default.)
- Configure the VLAN ID according to the actual situation.
- Configure SSID as "WEP".
- Use the default configuration for "broadcast SSID".
- Choose "Static WEP" for the security configuration.
- Configure the key index as 1.
- Configure the length of key as 64bits.
- Configure the key type as ASC II.
- Configure the WEP key 1 as 12345.
- Configure the authentication method as "open system"
- Click "submit" button.

#### 6.2.3 Test the Configuration Results

 Enable the wireless client and refresh the network list. Find the configured network service in the list of "choose wireless network" (it is PSK in this example). Click "connect" and input the WEP key as 12345 in the dialog box (the input WEP key must be the same as the configured WEP key on the device). After associated with

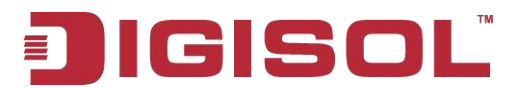

the AP successfully, user can access the wireless network.

• Enter into the client association page and the successful online clients can be viewed.

#### 6.3 WPA2-PSK Wireless Access

#### 6.3.1 Networking Requirements

In a small office, the device administrator can complete the WPA2-PSK wireless access configuration through the web page. The detailed demand is as below:

- AP provides the WPA2-PSK wireless access service with SSID as "psk".
- For meeting the high bandwidth requirements and the compatible 802.11g wireless network, adopt the 802.11n (2.4GHz) RF mode.

Fig 1-18 WPA2-PSK wireless access

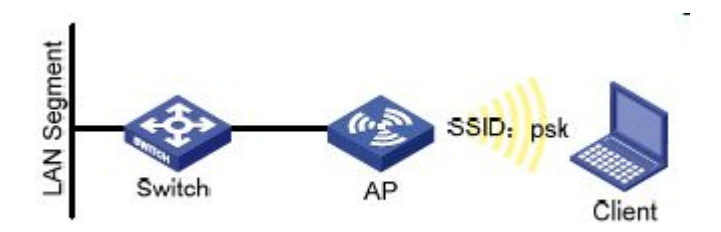

#### 6.3.2 Configuration Steps

1. Login the AP configuration page and enter into the wireless configuration page.

| Radio Interface 1 | ⊙ On ◯ Off         |  |  |
|-------------------|--------------------|--|--|
| MAC Address       | 00:17:7C:43:60:99  |  |  |
| WDS Mode          | None 🖌             |  |  |
| Mode              | IEEE 802.11b/g/n 💌 |  |  |
| Channel           | Auto 😪             |  |  |

- Choose to enable for RF1.
- Choose IEEE 802.11b/g/n for the wireless mode.

## JIGISOL

- Use the default configuration for the channel.
- Click "submit" button.
- 2. Enter into the virtual AP configuration page.

| VAP | Enabled | VLAN ID | SSID   | Broadcast SSID | Security                    |                        |            |
|-----|---------|---------|--------|----------------|-----------------------------|------------------------|------------|
| 0   | V       | 1       | VAP_2G | <b>v</b>       | None 🔹                      |                        |            |
| 1   | ~       | 2       | test   | <u>v</u>       | WPA Personal 🗾 📄            |                        |            |
|     |         |         |        |                | WPAVersions:                | 🔽 WPA                  | ₩PA2       |
|     |         |         |        |                | Cipher Suites :             | TKIP                   | CCMP (AES) |
|     |         |         |        |                | Кеу                         | ••••••                 |            |
|     |         |         |        |                | Broadcast Key Refresh Rate( | )-86400 <b>)</b> 86400 |            |

- Choose the virtual AP enabled box (the virtual AP 0 is enabled as default.)
- Configure the VLAN ID according to the actual situation.
- Configure SSID as "psk".
- Use the default configuration for "broadcast SSID".
- Choose "WPA Personal" for the security configuration.
- Click to choose WPA2 for the WPA version according to the requirement and cancel the WPA.
- Use the default configuration for the cipher suites.
- Configure the key 1 as 12345678.
- Use the default configuration for the broadcast key refresh rate.
- Click "submit" button.

#### 6.3.3 Test the Configuration Results

- Enable the wireless client and refresh the network list. Find the configured network service in the list of "choose wireless network" (it is PSK in this example). Click "connect" and input the pre-shared key as 12345678 in the dialog box (the input pre-shared key must be the same as the configured pre-shared key on the device). After associated with the AP successfully, user can access the wireless network.
- Enter into the client association page and the successful online clients can be viewed.

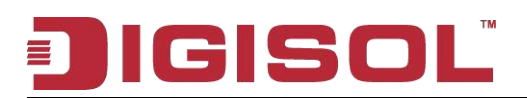

#### 6.4 WPA2-Enterprise Wireless Access

#### 6.4.1 Networking Requirements

In an office building of a company, the staffs need to access the office environment through the wireless network; the other mobile devices that do not belong to the staffs cannot be accessed. The administrator can configure the WPA2-Enterprise through the web page. The detailed demand is as below:

- AP provides the WPA2-Enterprise wireless access service with SSID as "WPA-Enterprise".
- For meeting the high bandwidth requirements and the compatible 802.11g wireless network, adopt the 802.11n (2.4GHz) RF mode.

Fig 1-19 WPA2-Enterprise wireless access

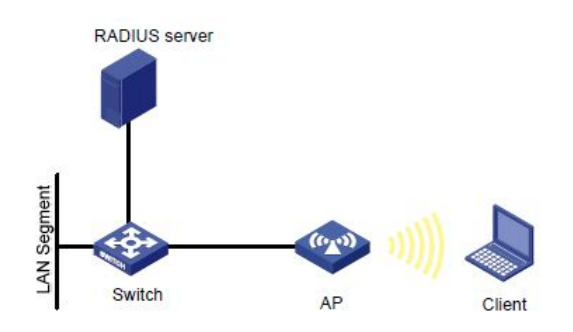

### 6.4.2 Configuration Steps

- 1. Login the AP configuration page and enter into the wireless configuration page.
  - Radio Interface 1
  - MAC Address WDS Mode
  - Mode
  - Channel

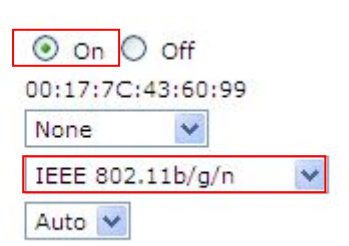

- Choose to enable tot isi i.
- Choose IEEE 802.11b/g/n for the wireless mode.

# JIGISOL

- Use the default configuration for the channel.
- Click "submit" button.
- 2. Enter into the virtual AP configuration page.

| VAP | Enable   | d VLAN ID | SSID   | Broadcast SSID | Security                                  | [                             |                     |
|-----|----------|-----------|--------|----------------|-------------------------------------------|-------------------------------|---------------------|
| 0   | M        | 1         | VAP_2G | <b>V</b>       | None 💽 💽                                  | )                             |                     |
| 1   | <b>v</b> | 2         | test   | <b>V</b>       | WPA Enterprise 🔹 📻                        | )                             |                     |
|     |          |           |        |                | WPAVersions : 🔽 🥡<br>Cipher Suites : 🖓 Тр | PA ₩ WPA2<br>(IP ₩ CCMP (AES) |                     |
|     |          |           |        |                | Radius IP Address                         | 192.168.1.1                   |                     |
|     |          |           |        |                | Radius IP Address-1                       | -                             |                     |
|     |          |           |        |                | Radius IP Address-2                       |                               |                     |
|     |          |           |        |                | Radius IP Address-3                       | -                             |                     |
|     |          |           |        |                | Radius Key                                |                               |                     |
|     |          |           |        |                | Radius Key-1                              | -                             |                     |
|     |          |           |        |                | Radius Key-2                              | -                             |                     |
|     |          |           |        |                | Radius Key-3                              |                               |                     |
|     |          |           |        |                | Active Server:                            |                               | Radius IP Address 💽 |
|     |          |           |        |                | Broadcast Key Refres                      | sh Rate ( 0-86400)            | 86400               |
|     |          |           |        |                | Session Key Refresh                       | Rate ( 0 or 30-86400)         | <u>l</u> õ          |

- Choose the virtual AP enabled box (the virtual AP 0 is enabled as default.)
- Configure the VLAN ID according to the actual situation.
- Configure SSID as "WPA-Enterprise".
- Use the default configuration for "broadcast SSID".
- Choose "WPA Enterprise" for the security configuration.
- Click to choose WPA2 for the WPA version according to the requirement and cancel the WPA.
- Use the default configuration for the cipher suites.
- Configure the Radius IP address according to the actual requirements; it is configured as "192.168.1.234" in this example.
- Configure the Radius key according to the actual requirements; it is configured as "test".
- Choose the server and configure it as Radius IP address.
- Use the default configuration for the broadcast key refresh rate.

# JIGISOL

- Use the default configuration for the unicast key refresh rate.
- Click "submit" button.

#### 6.4.3 Test the Configuration Results

- Enable the wireless client and click the "modify the advanced configuration"; choose the wireless network configuration in the window. Choose to use the windows to configure my wireless network configuration and click "add" button; input "WPA-Enterprise" in the window of SSID. Choose WPA2 for the network authentication in the key and choose AES for the data cipher; and then click to confirm it. Choose the added first choice of network and click "property"; and then click "authenticate". Choose the "protected EAP (PEAP)" for the EAP types and cancel that "authenticate as computer when the computer information is useful", click "property"; and then cancel "authentication server". Choose the "EAP-MSCHAP v2" for the authentication and click "property"; and then cancel using the login name and password (and the domain if it exists) automatically and click to confirm it. Enable the wireless client again and refresh the network list. Find the configured network service in the list of "choose wireless network" (it is WPA-Enterprise in this example). Click "connect" and input the user name and password existed in Radius server in the dialog box. After associated with the AP successfully, user can access the wireless network.
- Enter into the client association page and the successful online clients can be viewed.

This product comes with One Year warranty. For further details about warranty policy and Product Registration, please visit support section of <u>www.smartlink.co.in</u>